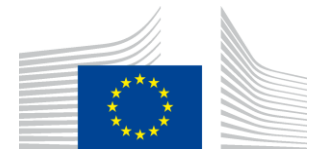

**ΕΥΡΩΠΑΪΚΗ ΕΠΙΤΡΟΠΗ** ΕΚΤΕΛΕΣΤΙΚΟΣ ΟΡΓΑΝΙΣΜΟΣ ΚΑΙΝΟΤΟΜΙΑΣ ΚΑΙ ΔΙΚΤΥΩΝ

# Έκθεση εγκατάστασης WiFi4EU

# - Οδηγός εφαρμογής -

# V1.4

#### <u>Περιεχόμενα</u>

| ΕΠΙΣΚΟΠΗΣΗ                                                         | 2  |
|--------------------------------------------------------------------|----|
| ΡΟΗ ΕΡΓΑΣΙΩΝ                                                       | 2  |
| ΚΩΔΙΚΟΠΟΙΗΣΗ ΚΑΙ ΥΠΟΒΟΛΗ ΤΗΣ ΕΚΘΕΣΗΣ ΕΓΚΑΤΑΣΤΑΣΗΣ                  | 4  |
| ΚΩΔΙΚΟΠΟΙΗΣΗ ΤΗΣ ΕΚΘΕΣΗΣ ΕΓΚΑΤΑΣΤΑΣΗΣ                              | 4  |
| ΔΙΑΔΙΚΑΣΙΑ                                                         | 4  |
| ΥΠΟΒΟΛΗ ΤΗΣ ΕΚΘΕΣΗΣ ΕΓΚΑΤΑΣΤΑΣΗΣ                                   | 13 |
| ΕΓΚΡΙΣΗ ΤΗΣ ΕΚΘΕΣΗΣ ΕΓΚΑΤΑΣΤΑΣΗΣ ΑΠΟ ΤΟΝ ΔΗΜΟ — ΑΙΤΗΣΗ ΑΝΑΘΕΩΡΗΣΗΣ | 14 |
| ΕΓΚΡΙΣΗ ΤΗΣ ΕΚΘΕΣΗΣ ΕΓΚΑΤΑΣΤΑΣΗΣ                                   | 14 |
| ΑΙΤΗΣΗ ΑΝΑΘΕΩΡΗΣΗΣ                                                 | 16 |
| ΑΛΛΑΓΕΣ ΣΤΗΝ ΕΚΘΕΣΗ ΕΓΚΑΤΑΣΤΑΣΗΣ                                   |    |

## ΕΠΙΣΚΟΠΗΣΗ

Ο παρών οδηγός περιγράφει τα βήματα που πρέπει να ακολουθήσει μια εταιρεία εγκατάστασης Wi-Fi (WIC) για να κωδικοποιήσει και να υποβάλει την έκθεση εγκατάστασης. Με την υποβολή της έκθεσης, η WIC δηλώνει ότι η εγκατάσταση έχει ολοκληρωθεί και είναι σύμφωνη με τις τεχνικές απαιτήσεις που καθορίζονται στο Παράρτημα Ι του της συμφωνίας επιχορήγησης WiFi4EU.

Η έκθεση εγκατάστασης περιέχει όλες τις τεχνικές πληροφορίες για το/τα δίκτυο/-α WiFi4EU και για κάθε σημείο πρόσβασης. Κωδικοποιείται από τη WIC στην πύλη WiFi4EU και εγκρίνεται από τον δήμο/δικαιούχο του κουπονιού WiFi4EU. Η υποβολή και η έγκριση της έκθεσης εγκατάστασης αποτελεί μία από τις προϋποθέσεις για την πληρωμή του κουπονιού.

### ΡΟΗ ΕΡΓΑΣΙΩΝ

- Η WIC υποβάλλει την έκθεση εγκατάστασης στην πύλη WiFi4EU και ο δήμος ενημερώνεται μέσω ηλεκτρονικού ταχυδρομείου ότι η έκθεση εγκατάστασης είναι έτοιμη προς έγκριση μέσω της πύλης WiFi4EU.
- 2. Ο δήμος επικυρώνει την έκθεση εγκατάστασης στην πύλη, επιβεβαιώνοντας ότι κάθε κωδικοποιημένο σημείο πρόσβασης όντως υφίσταται και η θέση του συμφωνεί με τις αναφερόμενες συντεταγμένες GPS.
- 3. Μετά την έγκριση της έκθεσης εγκατάστασης από τον δήμο, ο INEA έχει προθεσμία 60 ημερών για να προβεί στα εξής:
  - να διασφαλίσει ότι η εγκατάσταση είναι σύμφωνη με το άρθρο 4.2 της συμφωνίας επιχορήγησης (δηλαδή ότι υπάρχει λειτουργικό δίκτυο, ότι το λογότυπο WiFi4EU εμφανίζεται σωστά κ.λπ.)<sup>•</sup>
  - να καταβάλει την πληρωμή. Σε περίπτωση μη συμμόρφωσης με τις απαιτήσεις της συμφωνίας επιχορήγησης, η αίτηση πληρωμής αναστέλλεται έως ότου διασφαλιστεί η πλήρης συμμόρφωση.

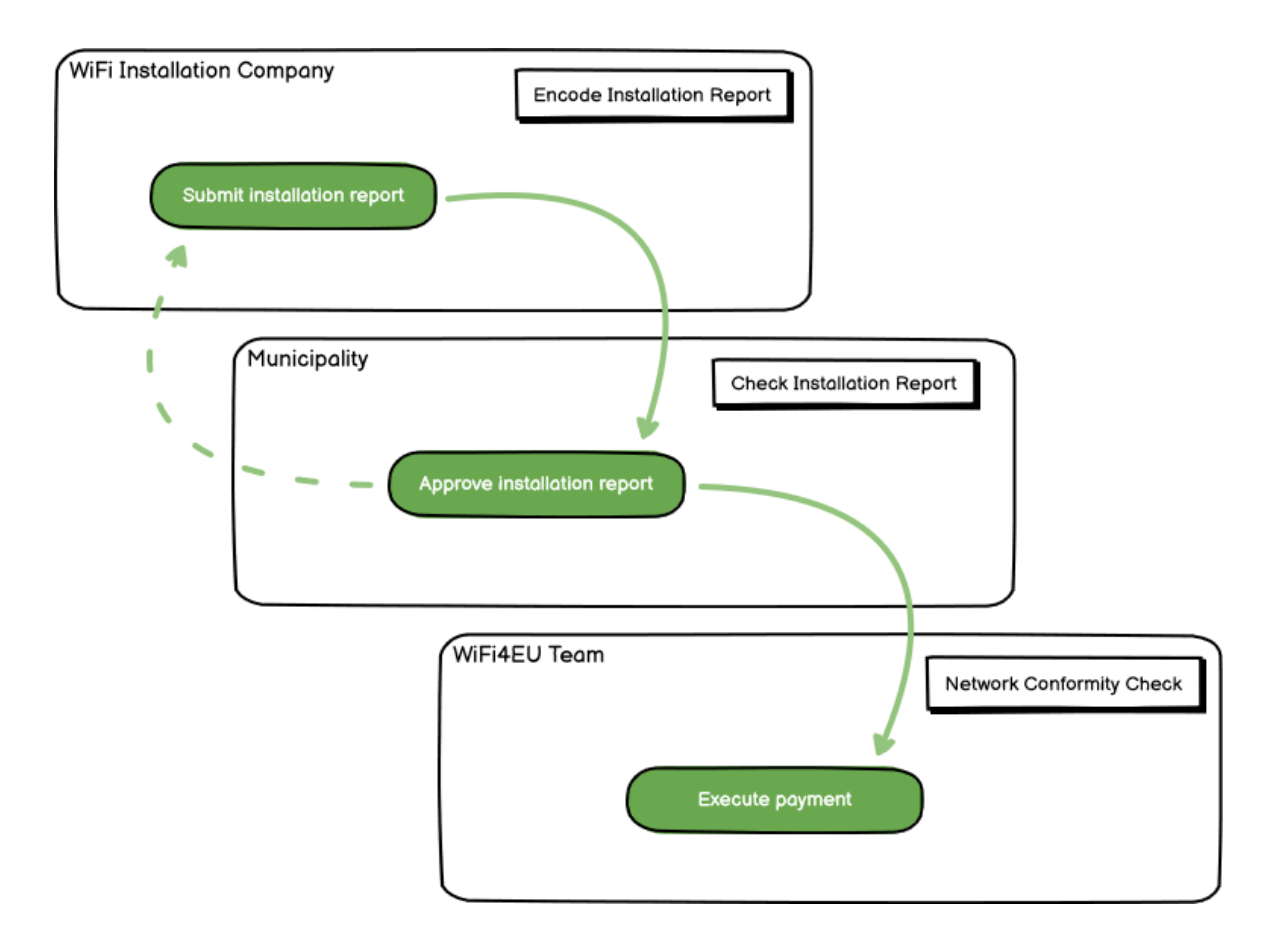

### ΚΩΔΙΚΟΠΟΙΗΣΗ ΚΑΙ ΥΠΟΒΟΛΗ ΤΗΣ ΕΚΘΕΣΗΣ ΕΓΚΑΤΑΣΤΑΣΗΣ

#### ΚΩΔΙΚΟΠΟΙΗΣΗ ΤΗΣ ΕΚΘΕΣΗΣ ΕΓΚΑΤΑΣΤΑΣΗΣ

Η έκθεση εγκατάστασης περιέχει όλες τις τεχνικές πληροφορίες για το/τα δίκτυο/-α WiFi4EU και για κάθε σημείο πρόσβασης. Ένα δηλωμένο δίκτυο μπορεί να φιλοξενεί όλα τα σημεία πρόσβασης, ανεξάρτητα από τον πάροχο υπηρεσιών διαδικτύου ή τη διεύθυνση IP του σημείου πρόσβασης.

Μολονότι μια WIC μπορεί να επιλέξει να εγκαταστήσει διάφορα δίκτυα και να κατανείμει τον ελάχιστο αριθμό σημείων πρόσβασης μεταξύ διαφορετικών δικτύων, συνιστάται θερμά στις WIC να εγκαθιστούν όσο το δυνατόν λιγότερα δίκτυα, για τους ακόλουθους λόγους:

α) Δίκτυα που περιλαμβάνουν μικρό αριθμό σημείων πρόσβασης τείνουν να υποδέχονται μόνο πολύ μικρό αριθμό συνδέσεων ανά εβδομάδα, με συνέπεια να ενεργοποιούνται αυτόματες προειδοποιήσεις από το σύστημα εξ αποστάσεως παρακολούθησης WiFi4EU.

β) Κάθε δίκτυο WiFi4EU που εγκαθίσταται πρέπει να συνδέεται με διαφορετική πύλη υποδοχής, γεγονός που αυξάνει το συνολικό κόστος λειτουργίας και συντήρησης.

Ωστόσο, μπορεί να είναι χρήσιμο για έναν δήμο να εγκαταστήσει περισσότερα του ενός δίκτυα (δηλαδή να κατανείμει τον ελάχιστο αριθμό σημείων πρόσβασης μεταξύ διαφορετικών δικτύων), αν θεωρεί ότι είναι ουσιώδες οι ψηφιακές υπηρεσίες στην περιοχή να προωθούνται σε χωριστές «σελίδες προορισμού» (πύλες υποδοχής). Για παράδειγμα, ένας δήμος μπορεί να διαθέτει ένα δίκτυο με σημεία πρόσβασης τα οποία βρίσκονται στο δημαρχείο του / σε άλλα δημόσια κτίρια που προσφέρουν υπηρεσίες ηλεκτρονικής διακυβέρνησης σε πολίτες της περιοχής, καθώς και ένα άλλο δίκτυο με σημεία πρόσβασης τα οποία βρίσκονται στο οικείο γραφείο τουρισμού / σε άλλους χώρους πολιτισμού, προσανατολισμένα προς εξωτερικούς επισκέπτες.

#### ΔΙΑΔΙΚΑΣΙΑ

Η WIC κωδικοποιεί τα δεδομένα δικτύου στην καρτέλα «My installation» (Η εγκατάστασή μου) της πύλης WiFi4EU.

Μόλις συνδεθεί ένας IBAN με τον δήμο, εμφανίζεται το κουμπί «Installation report» (Έκθεση εγκατάστασης). Κάντε κλικ στο πλήκτρο «Installation report» και δημιουργήστε ένα νέο δίκτυο:

| a. | Hy registration(s) Hy insta | Registered Wi-Fi installation co                                                                                                    | mpanies                                                                           |                                                     |                                  |
|----|-----------------------------|----------------------------------------------------------------------------------------------------|-----------------------------------------------------------------------------------|-----------------------------------------------------|----------------------------------|
|    |                             | Reques                                                                                                    | st for installation by                                                            | y Municipalities                                    |                                  |
|    | As e Vi<br>you ca           | I-F installation company, you can provid<br>n sellect a bank account and complete the<br>sellect a bank account and complete the<br>sellect a bank account and complete the | le information related to your bank ao<br>e installation report for the municipal | count(s) at any time. Once you are select<br>by     | ted by a municipality,           |
|    | Country #                   | Municipality 4                                                                                                    | Date received 9                                                                   | Bank account details                                | Installation report confirmation |
|    | Roba                        | Municipality Name                                                                                                    | 03/12/2020 11 29                                                                  | IBAN XXXXXXXXXX<br>Selected on /12/2020 See details | Installation report              |
|    | 10.00                       |                                                                                                    |                                                                                   |                                                     |                                  |

Είναι προεπιλεγμένη η επιλογή «Configuration according to Grant Agreement» (Διαμόρφωση σύμφωνα με τη συμφωνία επιχορήγησης). Επιλέξτε «Configuration according to Administrative Agreement with # ITALIA» (Διαμόρφωση σύμφωνα με τη διοικητική συμφωνία με την # ITALIA) **μόνο** εάν το δίκτυο λειτουργεί ήδη με το SSID «wifi.italia.it», που ρυθμίζεται από χωριστή συμφωνία:

| ← Back                                                                                                    |                                                                                                    |                                                                                                    |  |  |  |  |  |
|----------------------------------------------------------------------------------------------------|----------------------------------------------------------------------------------------------------|----------------------------------------------------------------------------------------------------|--|--|--|--|--|
| WiFi installation repo                                                                                                    | rt                                                                                                    |                                                                                                    |  |  |  |  |  |
| This page is used to list all the WiFi4EU networks of the beneficiary you work for. In order to create one or more WiFi4EU networks for a beneficiary, you should select one beneficiary from the dropdown list. |                                                                                                    |                                                                                                    |  |  |  |  |  |
| Beneficiary : Vieste                                                                                                    | WiFi4EU configuration option                                                                                                    |                                                                                                    |  |  |  |  |  |
|                                                                                                    |                                                                                                    | -                                                                                                    |  |  |  |  |  |
|                                                                                                    | Configuration according to Administrative Agreement with # ITAL                                                                                                    | A                                                                                                    |  |  |  |  |  |
| List of all WiFi4EU networks of the Bene                                                                                                    | iciary Vieste                                                                                                    | + Add WIFi4EU network                                                                                                    |  |  |  |  |  |
| Number 🖨 WiFi4EL                                                                                                    | network name   URL of the captive portal   Details                                                                                                    | Access points                                                                                                    |  |  |  |  |  |
|                                                                                                    | ◆ Back WIFI installation repo This page is used to list all the WIFI4EU ne should select one beneficiary from the drop Beneficiary : Vieste List of all WIFI4EU networks of the Beneficiary | Back     WIFI installation report     This page is used to list all the WiFi4EU networks of the beneficiary you work for. In order to create one or more should select one beneficiary from the dropdown list.     Beneficiary : Vieste     WiFi4EU configuration option     Configuration according to Administrative Agreement with # ITAL Configuration according to Grant Agreement     List of all WiFi4EU networks of the Beneficiary Vieste |  |  |  |  |  |

Εάν επιλέξετε «Configuration according to Administrative Agreement with # ITALIA», μπορείτε να δημιουργήσετε και να κωδικοποιήσετε μόνο ένα δίκτυο Wi-Fi στην πύλη και όλα τα σημεία πρόσβασης πρέπει να συνδεθούν με αυτό το δίκτυο:

| sta<br>sed to<br>u sho | Sorry but this action can not be done.<br>If you have selected Administrative Agreement, you are not allowed to have<br>more than one WiFi4EU network | ×    | k for a     |
|------------------------|----------------------------------------------------------------------------------------------------|------|-------------|
| ∕ViFi4                 | Confirm                                                                                                    |      | EU netwo    |
|                        |                                                                                                    |      | access poi  |
|                        | City hall - 💿                                                                                                    | View | i≡ Go to li |

Κάντε κλικ στο «Add WiFi4EU network» (Προσθήκη δικτύου WiFi4EU):

| <ul> <li>Back</li> </ul>        |                                     |                                          |                          |                                                        |
|---------------------------------|-------------------------------------|------------------------------------------|--------------------------|--------------------------------------------------------|
| WiFi installatio                | on report                           |                                          |                          |                                                        |
| his page is used to list all th | e WiFi4EU networks of the beneficia | ary you work for. In order to create one | or more WIFI4EU networks | s for a beneficiary, you should select one beneficiary |
| rom the dropdown list.          |                                     |                                          |                          |                                                        |
| Seneficiary : Vieste            | WF                                  | 4EU configuration option                 |                          |                                                        |
|                                 |                                     |                                          | ~                        |                                                        |
| List of all WiFi4EU network     | s of the Beneficiary Vieste         |                                          |                          | + Add WIFI4EU network                                  |
| Number ‡                        | WiFi4EU network name 💠              | URL of the captive portal 🗢              | Details                  | Access points                                          |
|                                 |                                     |                                          |                          |                                                        |
|                                 |                                     |                                          |                          |                                                        |
|                                 |                                     |                                          |                          |                                                        |
|                                 |                                     |                                          |                          |                                                        |
|                                 |                                     |                                          |                          |                                                        |
|                                 |                                     | No records found                         |                          |                                                        |
|                                 |                                     |                                          |                          |                                                        |
|                                 |                                     |                                          |                          |                                                        |
|                                 |                                     |                                          |                          |                                                        |
|                                 |                                     |                                          |                          |                                                        |
|                                 |                                     |                                          |                          |                                                        |
|                                 |                                     | H 🗮 1 🕨 H 5                              | ~                        |                                                        |
|                                 |                                     |                                          |                          |                                                        |
|                                 |                                     |                                          |                          | Submit Installation<br>Report                          |
|                                 |                                     |                                          |                          |                                                        |

#### Συμπληρώστε τις υποχρεωτικές πληροφορίες:

| i his page is used to list all the w<br>should select one beneficiary from | IFI4EU networks of the beneficiary you work for. In order to create one or more WIFI4EU ne<br>m the dropdown list. | tworks for a beneficiary, you |
|----------------------------------------------------------------------------|----------------------------------------------------------------------------------------------------|-------------------------------|
| Beneficiary : Vieste                                                       |                                                                                                    |                               |
|                                                                            | Add WiFi4EU network                                                                                                |                               |
|                                                                            | Please use only simplified Latin characters.                                                                       |                               |
| List of all WiFi4EU networks of                                            |                                                                                                    | + Add WiFi4EU network         |
|                                                                            | WiFi4EU network name                                                                                               |                               |
| Number 🗢                                                                   |                                                                                                    | Access points                 |
|                                                                            | URL of the captive portal 🛿                                                                                        |                               |
|                                                                            |                                                                                                    |                               |
|                                                                            | Confirm URL of the captive portal                                                                                  |                               |
|                                                                            |                                                                                                    |                               |
|                                                                            | P address/Range                                                                                                    |                               |
|                                                                            |                                                                                                    |                               |
|                                                                            | · · · · · · · · · · · · · · · · · · ·                                                                              |                               |
|                                                                            | Capcel Add                                                                                                    |                               |
|                                                                            |                                                                                                    |                               |
|                                                                            |                                                                                                    |                               |
|                                                                            |                                                                                                    |                               |

Κωδικοποιήστε τη διεύθυνση URL της οθόνης εκκίνησης του WiFi4EU στο πεδίο «URL of the captive portal» (URL της πύλης υποδοχής). Σημειώνεται ότι η διεύθυνση αυτή αναφέρεται στον ιστότοπο στον οποίο βρίσκεται η πύλη υποδοχής και ΟΧΙ στον ιστότοπο στον οποίο θα μεταφέρεται ο χρήστης αφού συνδεθεί.

| My registration(s) My installation                                        | Registered Wi-Fi installation companies                                                    |                       |  |  |  |  |
|---------------------------------------------------------------------------|--------------------------------------------------------------------------------------------|-----------------------|--|--|--|--|
| <ul> <li>Back</li> <li>WiFi installation</li> </ul>                       | Add WiFi4EU network<br>Please use only simplified Latin characters.                        |                       |  |  |  |  |
| This page is used to list all the W<br>should select one beneficiary from | is page is used to list all the W<br>ould select one beneficiary from WIFI4EU network name |                       |  |  |  |  |
| Beneficiary : Vieste                                                      | URL of the captive portal   https://www.xxx.com                                            |                       |  |  |  |  |
| List of all WiFi4EU networks of                                           | Confirm URL of the captive portal                                                          | + Add WIFi4EU network |  |  |  |  |
| Number 🗢                                                                  | IP address/Range                                                                           | Access points         |  |  |  |  |
|                                                                           | Cancel Add                                                                                 |                       |  |  |  |  |
|                                                                           | No records found                                                                           |                       |  |  |  |  |

To URL της πύλης υποδοχής παρέχει δυνατότητα για κλασικά ονόματα τομέα (όχι IDN), τα οποία μπορούν να περιέχουν μόνο τους παρακάτω χαρακτήρες:

- Τα γράμματα «a έως z»
- Αριθμούς από 0 έως 9
- Το ενωτικό (-)
- Άνω και κάτω τελεία (:)
- Τελεία (.)
- Πλαγιοκάθετο (/)

To URL δεν μπορεί να αρχίζει ή να τελειώνει με ενωτικό, άνω και κάτω τελεία, τελεία ή πλαγιοκάθετο Το μέγιστο όριο για τη διεύθυνση URL είναι 255 χαρακτήρες.

Στο πεδίο «IP address / Range» (Διεύθυνση/Εύρος διευθύνσεων IP), κωδικοποιήστε τη διεύθυνση IP ή το

εύρος διευθύνσεων ΙΡ της πύλης υποδοχής της εγκατάστασης. Δεν υπάρχουν περιορισμοί όσον αφορά τις διαστάσεις του εύρους διευθύνσεων ΙΡ. Το εύρος διευθύνσεων ΙΡ στην πύλη WiFi4EU θα πρέπει να κωδικοποιηθεί στη σημειογραφία CIDR (αταξικής διατομεακής δρομολόγησης).

Μετά την προσθήκη νέου δικτύου WiFi4EU, η WIC έχει τη δυνατότητα να δει τα στοιχεία του δικτύου (μέσω του κουμπιού «View» (Προβολή)) ή να πατήσει το κουμπί «Go to list» (Πήγαινε στον κατάλογο) για να προσθέσει τα αντίστοιχα σημεία πρόσβασης στο δίκτυο:

| ← Back                                                |                                                                            |                                 |                     |                                         |
|-------------------------------------------------------|----------------------------------------------------------------------------|---------------------------------|---------------------|-----------------------------------------|
| WiFi installa                                         | tion report                                                                |                                 |                     |                                         |
| This page is used to list<br>should select one benefi | all the WiFi4EU networks of the beneficia<br>ciary from the dropdown list. | ary you work for. In order to o | reate one or more V | NiFi4EU networks for a beneficiary, you |
| Beneficiary : Vieste                                  | WiFi4EU conf                                                               | iguration option                |                     |                                         |
|                                                       | Configurati                                                                | on according to Grant Agreemen  | r 🗸                 |                                         |
| Number 🗢                                              | WiFi4EU network name 🗘                                                     | URL of the captive portal \$    | Details             | Access points                           |
|                                                       |                                                                            |                                 | • view              |                                         |
|                                                       | М                                                                          | <b>€ 1</b> ▶ 1 5                | ~                   |                                         |
|                                                       |                                                                            |                                 |                     | Submit Installation                     |

Κάντε κλικ στο κουμπί «View» (Απεικόνιση) για να βρείτε τον Διεθνή Μοναδικό Αναγνωριστικό Κωδικό (UUID) του δικτύου. Χρησιμοποιήστε το UUID του δικτύου για να παραμετροποιήσετε την πύλη υποδοχής JavaScript (snippet):

| ← Back<br>WiFi4EU net\                  | vork details                                                                |                  |
|-----------------------------------------|-----------------------------------------------------------------------------|------------------|
| This page is used to see t              | he detail of the WiFi4EU network of the beneficiary that you have selected. |                  |
| Beneficiary: Vieste                     |                                                                             |                  |
|                                         |                                                                             |                  |
| Number                                  | 1                                                                           | ar Edit 🔲 Remove |
| WiFi4EU network<br>name                 | Municipality Name Wifi4EU                                                   |                  |
| URL of the captive portal               | https://www.xxx.com                                                         |                  |
| Universally Unique<br>Identifier (UUID) | FxZWRqL8KMuaIuUCnLKXf                                                       |                  |
| IP address/Range                        | 111.111.111.11                                                              |                  |
|                                         |                                                                             |                  |

| ← Back                                              |                                                                |                                  |                        |                                                |  |  |
|-----------------------------------------------------|----------------------------------------------------------------|----------------------------------|------------------------|------------------------------------------------|--|--|
| WiFi installa                                       | tion report                                                    |                                  |                        |                                                |  |  |
| This page is used to list should select one benefic | all the WiFi4EU networks of t<br>ciary from the dropdown list. | he beneficiary you work for. In  | order to create one or | r more WiFi4EU networks for a beneficiary, you |  |  |
| Beneficiary : Vieste                                | ١                                                              | WiFi4EU configuration option     |                        |                                                |  |  |
|                                                     |                                                                | Configuration according to Grant | Agreement              | <b>~</b>                                       |  |  |
| Number 🗢                                            | WiFi4EU network na<br>Municipality Name V                      | me \$ URL of the captive p       | ortal \$ Details       | Access points                                  |  |  |
| H ≪ 1 ⊯ H 5 ~                                       |                                                                |                                  |                        |                                                |  |  |
|                                                     |                                                                |                                  |                        |                                                |  |  |

Η σελίδα «Access Point list» (Κατάλογος σημείων πρόσβασης) χρησιμοποιείται για την εμφάνιση όλων των σημείων πρόσβασης που δημιουργούνται εντός του δικτύου WiFi4EU:

| List of all ac                                                                                               | List of all access points of the Municipality Name Wifi4EU of Vieste + Add access point |  |  |  |         |  |  |  |  |  |
|----------------------------------------------------------------------------------------------------|-----------------------------------------------------------------------------------------|--|--|--|---------|--|--|--|--|--|
| Location type Location Device type Device brand Device model Device serial MAC address MAC address<br>Number |                                                                                         |  |  |  | Details |  |  |  |  |  |
|                                                                                                    |                                                                                         |  |  |  |         |  |  |  |  |  |
|                                                                                                    |                                                                                         |  |  |  |         |  |  |  |  |  |

Κάντε κλικ στο «Add access point» για να κωδικοποιήσετε κάθε σημείο πρόσβασης:

| A<br>or<br>Be<br>W                                                                | ACCESS POINT IIST<br>his page is used to list all the access points of one WiFi4EU network of the beneficiary that you have selected. Please add the corresponding access points<br>ince their installation has been completed.<br>leneficlary: Vieste<br>ViFi4EU network: Municipality Name Wifi4EU |    |                     |                    |              |                   |                    |                    |                    |                       |                       |         |
|-----------------------------------------------------------------------------------|----------------------------------------------------------------------------------------------------|----|---------------------|--------------------|--------------|-------------------|--------------------|--------------------|--------------------|-----------------------|-----------------------|---------|
| List of all access points of the Municipality Name Wifi4EU of Vieste + Add access |                                                                                                    |    |                     |                    |              |                   |                    |                    |                    | access point          |                       |         |
|                                                                                   | Number                                                                                                    | \$ | Location type<br>\$ | Location<br>name 🗢 | Geo location | Device type<br>\$ | Device brand<br>\$ | Device model<br>\$ | Device serial<br>≑ | MAC address<br>2.4GHz | MAC address<br>5.0GHz | Details |
|                                                                                   |                                                                                                    |    |                     |                    |              | I                 | No records fou     | nd                 |                    |                       |                       |         |

Όταν προστίθεται νέο σημείο πρόσβασης στο δίκτυο WiFi4EU, θα πρέπει να περιλαμβάνονται οι ακόλουθες λεπτομέρειες για το σημείο, όπως αναφέρεται ανωτέρω:

- a) Είδος θέσης·
- b) Όνομα θέσης·
- c) Γεωγραφικό πλάτος και γεωγραφικό μήκος γεωεντοπισμού
- d) Είδος συσκευής·
- e) Μάρκα συσκευής·
- f) Μοντέλο συσκευής·
- g) Σειριακός αριθμός συσκευής·
- h) Διεύθυνση MAC 2,4 GHz·
- i) Διεύθυνση MAC 5,0 GHz.

Οι διευθύνσεις MAC για τα 2,4 GHz και για τα 5 GHz θα πρέπει να είναι διαφορετικές. Η διεύθυνση MAC που εμφανίζεται στο σημείο πρόσβασης μπορεί να είναι η μόνη (δηλαδή η διεύθυνση της κύριας διεπαφής), αλλά στην πραγματικότητα το σημείο πρόσβασης έχει πολλαπλές διευθύνσεις MAC, οι οποίες αντιστοιχούν σε κάθε διεπαφή δικτύου. Παρακαλείστε να ζητήσετε από τον πωλητή σας τα ακόλουθα στοιχεία:

| This page is used to list all the ac<br>once their installation has been c | ess points of one WiFi4EU network of the beneficiary that you have selected. Please add I | the corresponding access points |
|----------------------------------------------------------------------------|-------------------------------------------------------------------------------------------|---------------------------------|
| Beneficiary: Vieste<br>WiFI4EU network: Municipality I                     | Add access point<br>Please specify the details of the access point                        |                                 |
| List of all access points of the t                                         | Location type                                                                             | + Add access point              |
| Location type Lo<br>Number \$ \$ na                                        | Location name                                                                             | MAC address<br>5.0GHz Details   |
|                                                                            | Geo Location Latitude  Geo Location Longitude  41.457568 51.789378                        |                                 |
|                                                                            | Device type Outdoor                                                                       |                                 |
|                                                                            | Device brand                                                                              |                                 |
|                                                                            | Device model                                                                              |                                 |
|                                                                            | Device                                                                                    | ▼                               |

| once their installation has been c | Device type        | ^                  |
|------------------------------------|--------------------|--------------------|
| Beneficiary: Vieste                | Outdoor 🗸          |                    |
| wiFi4E0 network: Municipality i    | Device brand       |                    |
|                                    | Device             |                    |
| List of all access points of the I | Device model       | + Add access point |
| Location type Lo                   | Device             | MAC address        |
| Number 🗢 🗢 na                      | Device serial      | 5.0GHz Details     |
|                                    | Device             |                    |
|                                    | MAC address 2.4GHz |                    |
|                                    | 00:1B:44:11:3A:B7  |                    |
|                                    | MAC address 5.0GHz |                    |
|                                    | 00:1B:44:11:3A:B8  |                    |
|                                    | Cancel Add         | ×                  |
|                                    |                    |                    |

# Κωδικοποιήστε όλα τα σημεία πρόσβασης του δικτύου:

| /iFi4EU networ   | k: Municipality M                         | ame Wifi4EU     |                         |             |                    |                    |               |                       |                       |                          |
|------------------|-------------------------------------------|-----------------|-------------------------|-------------|--------------------|--------------------|---------------|-----------------------|-----------------------|--------------------------|
| List of all acce | ess points of the N                       | lunicipality Na | me Wifi4EU of           | Vieste      |                    |                    |               |                       | + A                   | dd access point          |
| Number 🜩         | Location type                             | Location name   | Geo location            | Device type | Device brand<br>\$ | Device model<br>\$ | Device serial | MAC address<br>2.4GHz | MAC address<br>5.0GHz | Details                  |
| 1                | Town Hall /<br>Administrative<br>building | Town Hall       | 41.457568,<br>51.789378 | Outdoor     | Device             | Device             | Device        | 00:1B:44:11:3A:<br>B7 | 00:18:44:11:3A:<br>88 | View                     |
| 2                | Health Centre /<br>Hospital               | Health Centre   | 41.457568,<br>51.789378 | Outdoor     | Device             | Device             | Device        | 00:1B:44:11:3A:<br>B7 | 00:1B:44:11:3A:<br>B8 | View                     |
| 3                | Square                                    | Square          | 41.457568,<br>51.789378 | Outdoor     | Device             | Device             | Device        | 00:1B:44:11:3A:<br>B7 | 00:1B:44:11:3A:<br>B8 | View                     |
| 4                | Park                                      | Park            | 41.457568,<br>51.789378 | Outdoor     | Device             | Device             | Device        | 00:1B:44:11:3A:<br>B7 | 00:1B:44:11:3A:<br>B8 | View                     |
| 5                | Street /<br>Pedestrian<br>street          | Street          | 41.457568,<br>51.789378 | Outdoor     | Device             | Device             | Device        | 00:1B:44:11:3A:<br>B7 | 00:18:44:11:3A:<br>88 | <ul> <li>View</li> </ul> |
|                  |                                           |                 |                         | M 44        | 1 2 🅨 M            | 5 🗸                |               |                       |                       |                          |

| List of all acc | ess points of the M                                         | unicipality Na | me Wifi4EU of           | Vieste            |                    |              |               |                       | + A                   | dd access poin |
|-----------------|-------------------------------------------------------------|----------------|-------------------------|-------------------|--------------------|--------------|---------------|-----------------------|-----------------------|----------------|
| Number 🗘        | Location type                                               | Location name  | Geo location            | Device type<br>\$ | Device brand<br>\$ | Device model | Device serial | MAC address<br>2.4GHz | MAC address<br>5.0GHz | Details        |
| 6               | Tramway or Bus<br>Station / Stop                            | Stop           | 41.457568,<br>51.789378 | Outdoor           | Device             | Device       | Device        | 00:18:44:11:3A:<br>87 | 00:1B:44:11:3A:<br>B8 | View           |
| 7               | Metro Station                                               | Metro Station  | 41.457568,<br>51.789378 | Outdoor           | Device             | Device       | Device        | 00:1B:44:11:3A:<br>B7 | 00:1B:44:11:3A:<br>B8 | View           |
| 8               | Library                                                     | Library        | 41.457568,<br>51.789378 | Outdoor           | Device             | Device       | Device        | 00:1B:44:11:3A:<br>B7 | 00:1B:44:11:3A:<br>B8 | View           |
| 9               | School /<br>Education or<br>Research Centre<br>/ University | School         | 41.457568,<br>51.789378 | Outdoor           | Device             | Device       | Device        | 00:18:44:11:3A:<br>87 | 00:18:44:11:3A:<br>88 | View           |
| 10              | Shopping Mall                                               | Shopping Mall  | 41.457568,              | Outdoor           | Device             | Device       | Device        | 00:1B:44:11:3A:       | 00:1B:44:11:3A:       | View           |

Ο ελάχιστος αριθμός σημείων πρόσβασης είναι αυτός που αναφέρεται στο τμήμα 6.2.2 του κειμένου της πρόσκλησης και στο σημείο Ι.2 του παραρτήματος Ι της συμφωνίας επιχορήγησης:

| Ελάχιστος                               | Ελάχιστος                              |
|-----------------------------------------|----------------------------------------|
| αριθμός σημείων πρόσβασης σε υπαίθριους | αριθμός σημείων πρόσβασης σε κλειστούς |
| χώρους                                  | χώρους                                 |
| 10                                      | 0                                      |
| 9                                       | 2                                      |
| 8                                       | 3                                      |
| 7                                       | 5                                      |
| 6                                       | 6                                      |
| 5                                       | 8                                      |
| 4                                       | 9                                      |
| 3                                       | 11                                     |
| 2                                       | 12                                     |
| 1                                       | 14                                     |
| 0                                       | 15                                     |

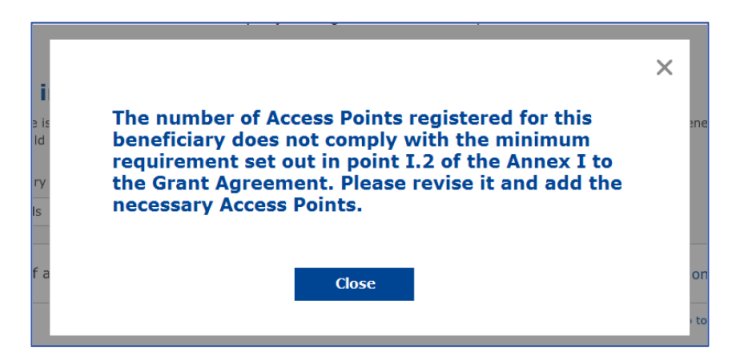

Εάν ο αριθμός και το είδος των σημείων πρόσβασης δεν επαρκούν, εγκαταστήστε και κωδικοποιήστε πρόσθετα σημεία πρόσβασης.

#### ΥΠΟΒΟΛΗ ΤΗΣ ΕΚΘΕΣΗΣ ΕΓΚΑΤΑΣΤΑΣΗΣ

Μόλις κωδικοποιηθεί ο ελάχιστος αριθμός σημείων πρόσβασης, ενεργοποιείται το κουμπί «Submit Installation Report» (Υποβολή έκθεσης εγκατάστασης). Κάνοντας κλικ στο κουμπί «Submit Installation Report», η WIC επιβεβαιώνει ότι όλα τα δίκτυα WiFi4EU για τον συγκεκριμένο δήμο έχουν ολοκληρωθεί και συμμορφώνονται με τις τεχνικές απαιτήσεις που ορίζονται στη συμφωνία επιχορήγησης:

| * | My registration | (s) My installation                      | Registered Wi-Fi installation compa               | inies                                       |                              |          |                                                   |
|---|-----------------|------------------------------------------|---------------------------------------------------|---------------------------------------------|------------------------------|----------|---------------------------------------------------|
|   |                 | ← Back                                   |                                                   |                                             |                              |          |                                                   |
|   |                 | WiFi insta                               | llation report                                    |                                             |                              |          |                                                   |
|   |                 | This page is used t<br>from the dropdown | o list all the WiFi4EU networks of the b<br>list. | peneficiary you work for. In order to cre   | ate one or more WiFi4EU netw | orks for | a beneficiary, you should select one beneficiary  |
|   |                 | Beneficiary : Vieste                     |                                                   | WiFi4EU configuration option                |                              |          |                                                   |
|   |                 |                                          |                                                   | Configuration according to Grant Agr        | eement                       | ~        |                                                   |
|   |                 | Number \$                                | WiFi4EU networks of the Beneficiary Vieste        | ame  URL of the captive por Vifi4EU xxx.com | tal \$ Details<br>@ View     |          | + Add WiH4EU network Access points III Go to list |
|   |                 |                                          |                                                   | ≪  1 → )                                    | 5 🗸                          |          |                                                   |
|   |                 |                                          |                                                   |                                             |                              |          | Submit Installation<br>Report                     |
|   |                 |                                          |                                                   | Last Update 28-10-2020 1                    | 5:00 v7 2 11   Top           |          |                                                   |

Αφού ένας δήμος επιλέξει μια WIC, αυτή πρέπει να κωδικοποιήσει (στην ενότητα «Bank account» (Τραπεζικός λογαριασμός) της σελίδας «Η εγγραφή μου» της πύλης WiFi4EU) τα τραπεζικά στοιχεία του λογαριασμού στον οποίο πρέπει να πραγματοποιηθεί η πληρωμή. Πρέπει επίσης να τηλεφορτωθούν τα κατάλληλα δικαιολογητικά έγγραφα.

Μετά την κωδικοποίηση, τα τραπεζικά στοιχεία και τα δικαιολογητικά έγγραφα επικυρώνονται μέσω μιας σειράς ελέγχων από τις υπηρεσίες της Επιτροπής. Στη συνέχεια, μόλις ολοκληρωθούν με επιτυχία όλοι οι έλεγχοι, η WIC ενημερώνεται με ηλεκτρονικό μήνυμα για την επιτυχή επικύρωση.

Εάν απαιτούνται συμπληρωματικές πληροφορίες για την ολοκλήρωση της διαδικασίας επικύρωσης, η WIC ενημερώνεται σχετικά με ηλεκτρονικό μήνυμα. Η WIC μπορεί επίσης να παρακολουθεί την κατάσταση της επικύρωσης μέσω της σελίδας «Η εγγραφή μου» της πύλης.

Εάν τα στοιχεία τραπεζικού λογαριασμού της WIC δεν επικυρωθούν (όπως περιγράφεται ανωτέρω), η WIC δεν θα έχει τη δυνατότητα να υποβάλει την έκθεση εγκατάστασης. Κατά την υποβολή της έκθεσης εγκατάστασης θα εμφανιστεί ειδοποίηση, η διαδικασία θα διακοπεί και η έκθεση δεν θα αποσταλεί στον δήμο:

| My registration | n(s) My installation Registered                                 |                                                                              |                                                                                 |                                    |                                                  |  |
|-----------------|-----------------------------------------------------------------|------------------------------------------------------------------------------|---------------------------------------------------------------------------------|------------------------------------|--------------------------------------------------|--|
|                 | ← Back                                                          |                                                                              |                                                                                 |                                    |                                                  |  |
|                 | WiFi installation                                               | report                                                                       |                                                                                 |                                    |                                                  |  |
|                 | This page is used to list all the Wi<br>from the dropdown list. | iFi4EU networks of the beneficiary y                                         | you work for. In order to create one of                                         | r more WiFi4EU networks for        | a beneficiary, you should select one beneficiary |  |
|                 | Beneficiary : Vieste                                            |                                                                              |                                                                                 |                                    |                                                  |  |
|                 | _                                                               | Bank account information of the Wi-<br>only when their financial information | Fi installation company is not verified. You<br>is checked and confirmed valid. | will be able to submit the install | lation report                                    |  |
|                 | List of all WiFi4EU networks o                                  |                                                                              | Cancel                                                                          |                                    | + Add WiFi4EU network                            |  |
|                 | Number 🜩                                                        | WiFi4EU network name 🗢                                                       | URL of the captive portal 🗢                                                     | Details                            | Access points                                    |  |
|                 | 1                                                               | Municipality Name Wifi4EU                                                    | xxx.com                                                                         | View                               | i≣ Go to list                                    |  |
|                 |                                                                 |                                                                              | H « 1 » H 5                                                                     | ~                                  |                                                  |  |
|                 |                                                                 |                                                                              |                                                                                 |                                    | Submit Installation<br>Report                    |  |
|                 |                                                                 |                                                                              | Last Update 28-10-2020 15:09 v7.3                                               | .11   Top                          |                                                  |  |

Μόλις η WIC υποβάλει την έκθεση εγκατάστασης, η πύλη WiFi4EU ενημερώνει αυτομάτως τον δήμο μέσω ηλεκτρονικού μηνύματος, με το οποίο τον καλεί να επαληθεύσει τις πληροφορίες που υπέβαλε η WIC και να επιβεβαιώσει ότι η εγκατάσταση έχει ολοκληρωθεί και είναι σύμφωνη με τις τεχνικές απαιτήσεις που καθορίζονται στο Παράρτημα Ι της συμφωνίας επιχορήγησης.

# ΕΓΚΡΙΣΗ ΤΗΣ ΕΚΘΕΣΗΣ ΕΓΚΑΤΑΣΤΑΣΗΣ ΑΠΟ ΤΟΝ ΔΗΜΟ — ΑΙΤΗΣΗ ΑΝΑΘΕΩΡΗΣΗΣ

#### ΕΓΚΡΙΣΗ ΤΗΣ ΕΚΘΕΣΗΣ ΕΓΚΑΤΑΣΤΑΣΗΣ

Μόλις επικυρωθεί από τον δήμο, η έκθεση εγκατάστασης δεν μπορεί πλέον να υποβληθεί σε επεξεργασία ούτε να τροποποιηθεί.

Στη συνέχεια, η επικυρωμένη έκθεση εγκατάστασης τίθεται στη διάθεση της ομάδας WiFi4EU, η οποία ξεκινά τις επαληθεύσεις ελέγχου συμμόρφωσης. Εάν αυτό το τελευταίο βήμα είναι επιτυχές, η Επιτροπή καταβάλει το ποσό του κουπονιού εντός 60 ημερών. Διαφορετικά, ο δήμος θα λάβει κοινοποίηση στην οποία θα επισημαίνονται τα διάφορα πιθανά τεχνικά προβλήματα με το/τα δίκτυο/-α WiFi4EU.

Το κουμπί «Confirm network installation» (Επιβεβαίωση εγκατάστασης δικτύου) καθίσταται διαθέσιμο μόλις η WIC υποβάλει την έκθεση εγκατάστασης:

| My registration(s) | My application  | My voucher              | Registered Wi-Fi installation companies My his                                                                                                    | story                                                                                                    |                                                         |
|--------------------|-----------------|-------------------------|----------------------------------------------------------------------------------------------------|----------------------------------------------------------------------------------------------------|---------------------------------------------------------|
|                    |                 |                         | My vo                                                                                                    | oucher                                                                                                    |                                                         |
|                    |                 | As<br>cou<br>who<br>bee | a selected applicant, you need to: 1) electror<br>ntersignature in order to receive the WiFI4EU w<br>m you have a contract for the installation of the<br>n installed, confirm the installation to declare the | iIcally sign your Grant Agreement and v<br>oucher, 2) select the WI-FI installation co<br>WI-FI hotspots, and 3) once the WI-FI ho<br>successful operations of your local WIFI4E | vait for the<br>mpany with<br>tspots have<br>U network. |
| For each           | municipality, p | lease do the f          | ollowing:                                                                                                    |                                                                                                    |                                                         |
| Municipa           | lity 🗘          |                         | Action 1                                                                                                    | Action 2                                                                                                    | Action 3                                                |
| â                  |                 |                         | Grant Agreement signed on 19/12/2018.<br>See details                                                                                                    | Wi-Fi installation company<br>selected on 23-07-2019. See<br>details                                                                                                    | Confirm network installation                            |

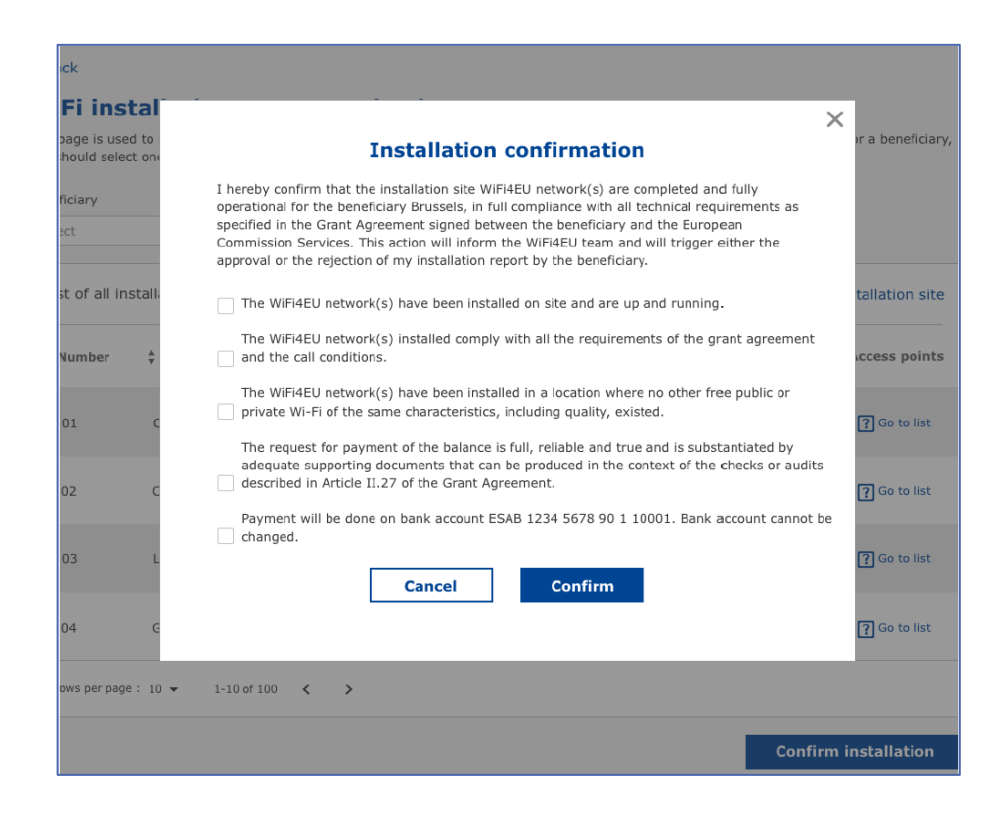

Μετά την έγκριση της έκθεσης εγκατάστασης, η WIC λαμβάνει κοινοποίηση σχετικά με την επιβεβαίωση εγκατάστασης και η σελίδα «My voucher» (Το κουπόνι μου) στο προφίλ του δήμου επικαιροποιείται αναλόγως:

|                                                 | My v                                                                                                    | oucher                                                                                                    |                                                         |
|-------------------------------------------------|----------------------------------------------------------------------------------------------------|----------------------------------------------------------------------------------------------------|---------------------------------------------------------|
|                                                 | As a selected applicant, you need to: 1) electro<br>countersignature in order to receive the WiFIAEU<br>whom you have a contract for the installation of th<br>been installed, confirm the installation to declare th | nically sign your Grant Agreement and w<br>roucher, 2) select the Wi-Fi installation co<br>e Wi-Fi hotspots, and 3) once the Wi-Fi ho<br>e successful operations of your local WiFI4E | vait for the<br>mpany with<br>tspots have<br>U network. |
| For each municipality, pleas                    | se do the following:                                                                                                    |                                                                                                    |                                                         |
| For each municipality, pleas<br>Municipality \$ | se do the following:<br>Action 1                                                                                                    | Action 2                                                                                                    | Action 3                                                |

#### ΑΙΤΗΣΗ ΑΝΑΘΕΩΡΗΣΗΣ

Ένας δήμος μπορεί να απορρίψει την έκθεση εγκατάστασης και να ζητήσει από τη WIC να την αναθεωρήσει. Η πύλη WiFi4EU θα αποστείλει στη WIC αυτόματη ειδοποίηση μέσω ηλεκτρονικού ταχυδρομείου, παρέχοντας τον λόγο απόρριψης από τον δήμο. Εάν ο δήμος απορρίψει την έκθεση εγκατάστασης, ενεργοποιείται η δυνατότητα επεξεργασίας της και επανυποβολής της από τη WIC.

Εάν η έκθεση εγκατάστασης υποβλήθηκε εκ παραδρομής, η WIC θα πρέπει να ζητήσει από τον δήμο να την απορρίψει. Εφόσον η έκθεση εγκατάστασης δεν έχει ακόμη επιβεβαιωθεί από τον δήμο, θα επιστραφεί στη WIC για τροποποίηση κάνοντας κλικ στο πλήκτρο «Request Revision» (Αίτηση αναθεώρησης):

| My registration(s) My application My vo | ucher Registered Wi-Fi installation  | companies My history                |                                     |                                 |
|-----------------------------------------|--------------------------------------|-------------------------------------|-------------------------------------|---------------------------------|
| ← Back                                  |                                      |                                     |                                     |                                 |
|                                         | STATUS: 1                            | HE WIFI INSTALLATION COMPANY THA    | T YOU SELECTED HAS COMPLETED AND SU | BMITTED THE INSTALLATION REPORT |
| Municipality                            |                                      |                                     |                                     |                                 |
|                                         |                                      |                                     |                                     |                                 |
| Installation repor                      | t confirmation                       |                                     |                                     |                                 |
| This page is used to list all the WiFi  | 4EU networks as installed and comple | ted by the WiFi installation compar | ny you have contracted.             |                                 |
| WiEi installation company:              | S n A                                |                                     |                                     |                                 |
| WiFi4EU configuration option: Conf      | iguration according to Grant Agre    | ement                               |                                     |                                 |
|                                         |                                      |                                     |                                     |                                 |
| List of all WIFi4EU networks            |                                      |                                     |                                     |                                 |
| Number 🜩                                | WiFi4EU network name 🗢               | URL of the captive portal $\black$  | Details                             | Access points                   |
| 1                                       | WiFi4EU                              | radius.sis.com                      | View                                | i≣ Go to list                   |
|                                         |                                      | ₩ ≪ 1 ≫ ₩ 5 ~                       |                                     |                                 |
|                                         |                                      |                                     |                                     |                                 |
|                                         |                                      | _                                   |                                     |                                 |
|                                         |                                      |                                     | Request for                         | Confirm installation            |
|                                         |                                      |                                     | revision                            | commininistanation              |

Εάν ο δήμος κάνει κλικ στο πλήκτρο «Confirm» (Επιβεβαίωση), η WIC λαμβάνει ηλεκτρονικό μήνυμα με το οποίο της κοινοποιείται η αίτηση αναθεώρησης από τον δήμο:

| My registration(s) My application My vou                                                                                          | cher Registered Wi-Fi installation companies My history                                                                                          |
|----------------------------------------------------------------------------------------------------|----------------------------------------------------------------------------------------------------|
| + Back                                                                                                    | 9<br>STATUS: THE WIFI INSTALLATION COMPANY THAT YOU SELECTED HAS COMPLETED AND SUBNITITED THE INSTALLATION REPORT                                |
| Municipality                                                                                                    |                                                                                                    |
| Installation report                                                                                                    | confirmation                                                                                                    |
| This page is used to list all the WIFI<br>WIFI installation company: <b>Telecom</b><br>WIFI4EU configuration option: <b>Confi</b> | EU networks as installed and completed by the WIFI installation company you have contracted.                                                     |
| List of all WiFI4EU networks<br>Number •                                                                                          | I hereby confirm the return of the installation report for revision to the WiFi installation company because of detected error or discrepancies. |
|                                                                                                    | H et I III S V                                                                                                    |
|                                                                                                    | Request for<br>revision Confirm installation                                                                                                    |

# ΑΛΛΑΓΕΣ ΣΤΗΝ ΕΚΘΕΣΗ ΕΓΚΑΤΑΣΤΑΣΗΣ

Κατά τη διάρκεια του κύκλου ζωής του προγράμματος, ορισμένες τεχνικές παράμετροι που είχαν αρχικά συμπληρωθεί στην έκθεση εγκατάστασης ενδέχεται να αλλάξουν. Η WIC δεν μπορεί να τροποποιήσει τις πληροφορίες αυτές μετά την έγκριση της έκθεσης εγκατάστασης από τον δήμο.

Κάθε αίτηση τροποποίησης εγκεκριμένης έκθεσης εγκατάστασης θα πρέπει να αναφέρεται στην ομάδα WiFi4EU μέσω ηλεκτρονικού ταχυδρομείου στη διεύθυνση INEA-CEF-WiFi4EU@ec.europa.eu.